# **ESET Tech Center**

Kennisbank > ESET Endpoint Encryption > Diagnostics > ESET Endpoint Encryption recovery utility diagnostics

# ESET Endpoint Encryption recovery utility diagnostics

Mitch | ESET Nederland - 2022-11-29 - Reacties (0) - Diagnostics

## Issue

- You need to run ESET Endpoint Encryption (EEE) recovery utility diagnostics
- <u>Use the ESET Encryption Recovery Media Creator</u>
- <u>Use the ESET Encryption Recovery Media</u>
- Display disk information
- Search disks for metadata
- Disk R/W test
- Obtain the recovery log file

## Solution

#### Use the ESET Encryption Recovery Media Creator

- 1. Insert an empty USB drive into your computer.
- 2. Download the ESET Recovery Media Creator.
- 3. Run the utility and click  $\ensuremath{\textbf{Next}}$  to continue.

| ÷ | 6 ESET Recovery Media Creator                                                                                                    | ×  |  |
|---|----------------------------------------------------------------------------------------------------|----|--|
|   | About                                                                                                    |    |  |
|   | This utility is able to generate recovery software for decryption of computers encrypted by<br>ESET Endpoint Encryption and ESET Full Disk Encryption. |    |  |
|   | This can be of use in a situation where normal methods of booting the system are not functioning.                                                      |    |  |
|   | Note: For Windows boot media creation launch this utility on the same architecture host as<br>your target machine.                                     |    |  |
|   |                                                                                                    |    |  |
|   | Click Next to start media creation                                                                                                    |    |  |
|   |                                                                                                    |    |  |
|   | Version 1.0.44.0                                                                                                    |    |  |
|   |                                                                                                    |    |  |
|   |                                                                                                    |    |  |
|   | Next Cance                                                                                                    | :I |  |

### 4. Click Win RE USB 32/64 bit.

Architecture of host system When creating a Win RE USB, the architecture (x86 / x64) of the host system running the utility must match the target system in need of recovery.

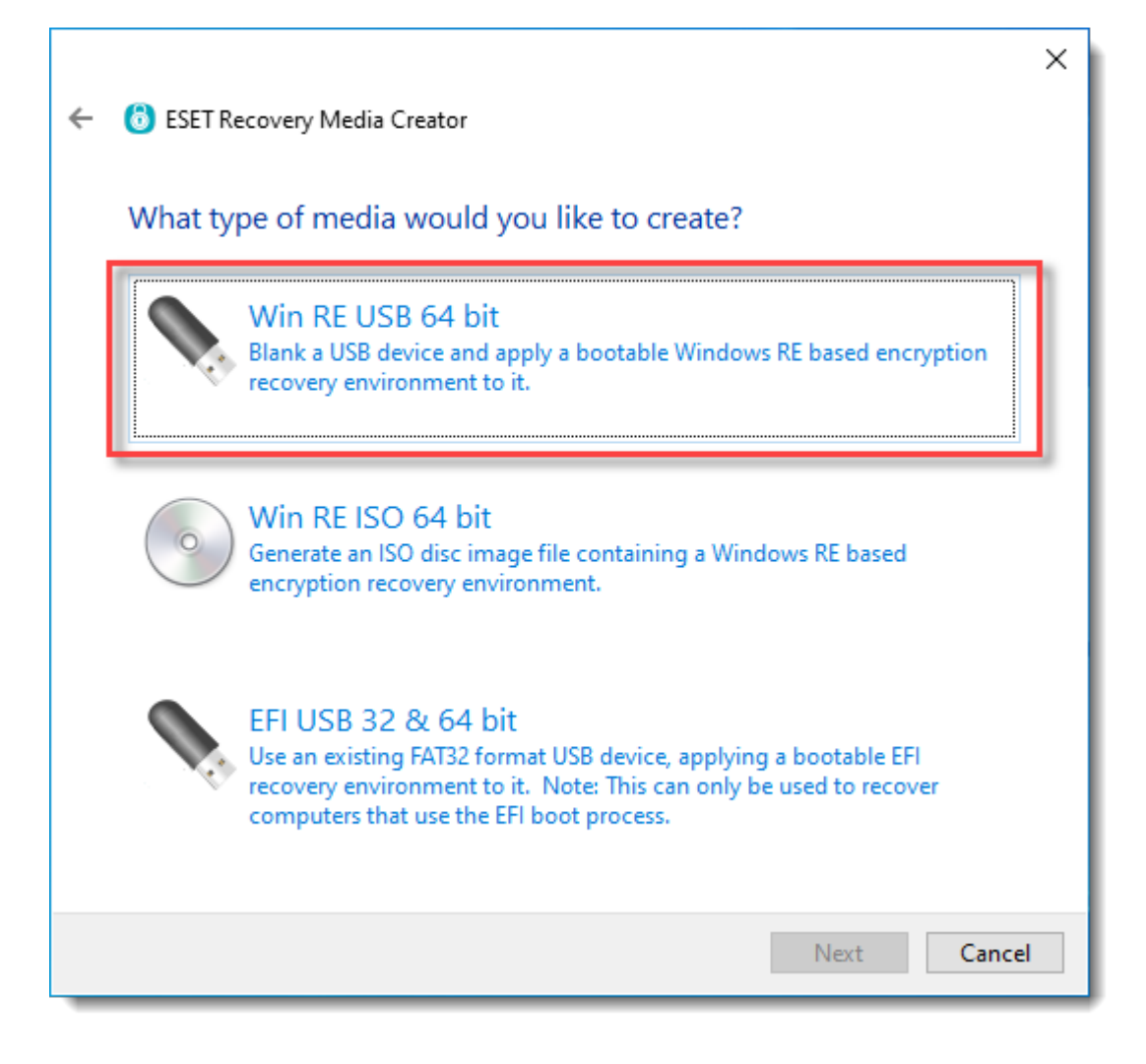

5. Select the **Destination disk** for the recovery media and click **Next**.

|   |                              |                                                                     | × |
|---|------------------------------|---------------------------------------------------------------------|---|
| ← | 🟮 ESET Recovery Media        | Creator                                                             |   |
|   | Select destination r         | media                                                               |   |
|   | Please select the destinatio | n USB disk from the list of devices below to use as recovery media. |   |
|   |                              |                                                                     |   |
|   | Destination disk:            |                                                                     |   |
|   |                              |                                                                     |   |
|   |                              |                                                                     |   |
|   |                              |                                                                     |   |
|   |                              |                                                                     |   |
|   |                              |                                                                     |   |
|   |                              |                                                                     |   |
|   |                              | L Next Cancel                                                       |   |

6. Select the type of computer you are troubleshooting.

| ÷ | 6 ESET Recovery Media Creator                                                                    | × |
|---|--------------------------------------------------------------------------------------------------|---|
|   | What type of computer are you recovering?                                                        |   |
|   | EEES Managed<br>Encrypted using ESET Endpoint Encryption via ESET Endpoint Encryption<br>Server. |   |
|   | ESET PROTECT Managed<br>Encrypted using ESET Full Disk Encryption via ESET PROTECT.              |   |
|   | EEE Standalone<br>Encrypted using Standalone ESET Endpoint Encryption.                           |   |
|   | Next Cancel                                                                                      |   |

7. Do not specify a managed recovery file. Click **Next**.

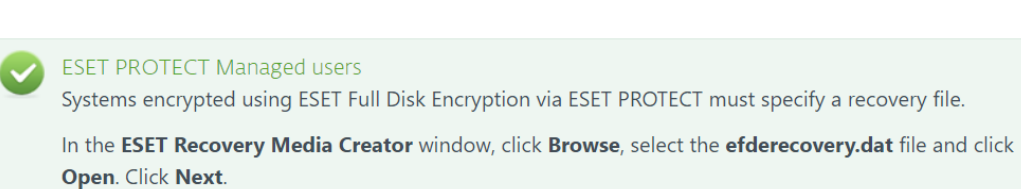

|   |                                                                                                    | × |
|---|----------------------------------------------------------------------------------------------------|---|
| ← | 6 ESET Recovery Media Creator                                                                                                    |   |
|   | Specify managed recovery file (optional)                                                                                                    |   |
|   | If you know the Full Disk Encryption admin user credentials then they can be used for decryption.                                               |   |
|   | However, if the admin user has been disabled an FDE Recovery Data File from your ESET<br>Endpoint Encryption Server can be used for decryption. |   |
|   | More information                                                                                                    |   |
|   |                                                                                                    |   |
|   | Please click browse if you wish to include a recovery file.                                                                                     |   |
|   |                                                                                                    |   |
|   | Browse                                                                                                    |   |
|   |                                                                                                    |   |
|   |                                                                                                    |   |
|   | Next Cancel                                                                                                    |   |

8. Do not specify additional support files. Click Next.

ſ

|   |                                                                                                    | × |
|---|----------------------------------------------------------------------------------------------------|---|
| ÷ | 6 ESET Recovery Media Creator                                                                                                    |   |
|   | Specify additional support files (optional)                                                                                                  |   |
|   | If you have been instructed by ESET support to use additional files then please click Browse to<br>select the folder containing those files. |   |
|   |                                                                                                    |   |
|   | Browse                                                                                                    |   |
|   |                                                                                                    |   |
|   |                                                                                                    |   |
|   |                                                                                                    |   |
|   |                                                                                                    |   |
|   |                                                                                                    |   |
|   | Next Cancel                                                                                                    |   |

9. Click **Start** to create the recovery media.

| ÷ | 🔞 ESET Recovery Media Creator                                                                   | × |
|---|-------------------------------------------------------------------------------------------------|---|
|   | Selection summary                                                                               |   |
|   | The USB stick located at :<br>E:\<br>will be formatted and recovery software installed upon it. |   |
|   | → Start<br>Click here to begin media creation                                                   |   |
|   |                                                                                                 |   |
|   |                                                                                                 |   |
|   |                                                                                                 |   |
|   | Next Cancel                                                                                     |   |

10. A format dialog will appear, click  $\mathbf{Yes}$  to format the USB drive and create the recovery media.

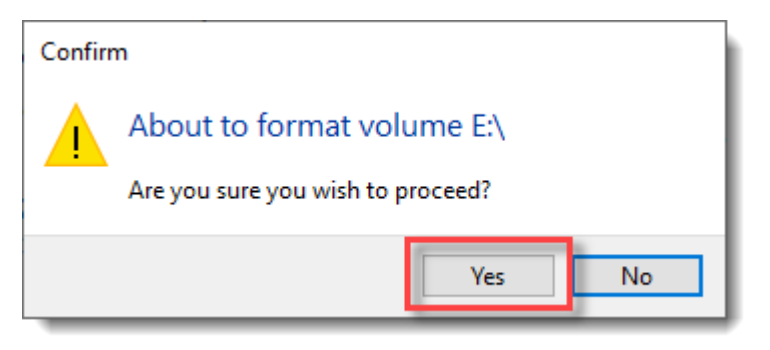

11. Allow the utility to complete the creation process.

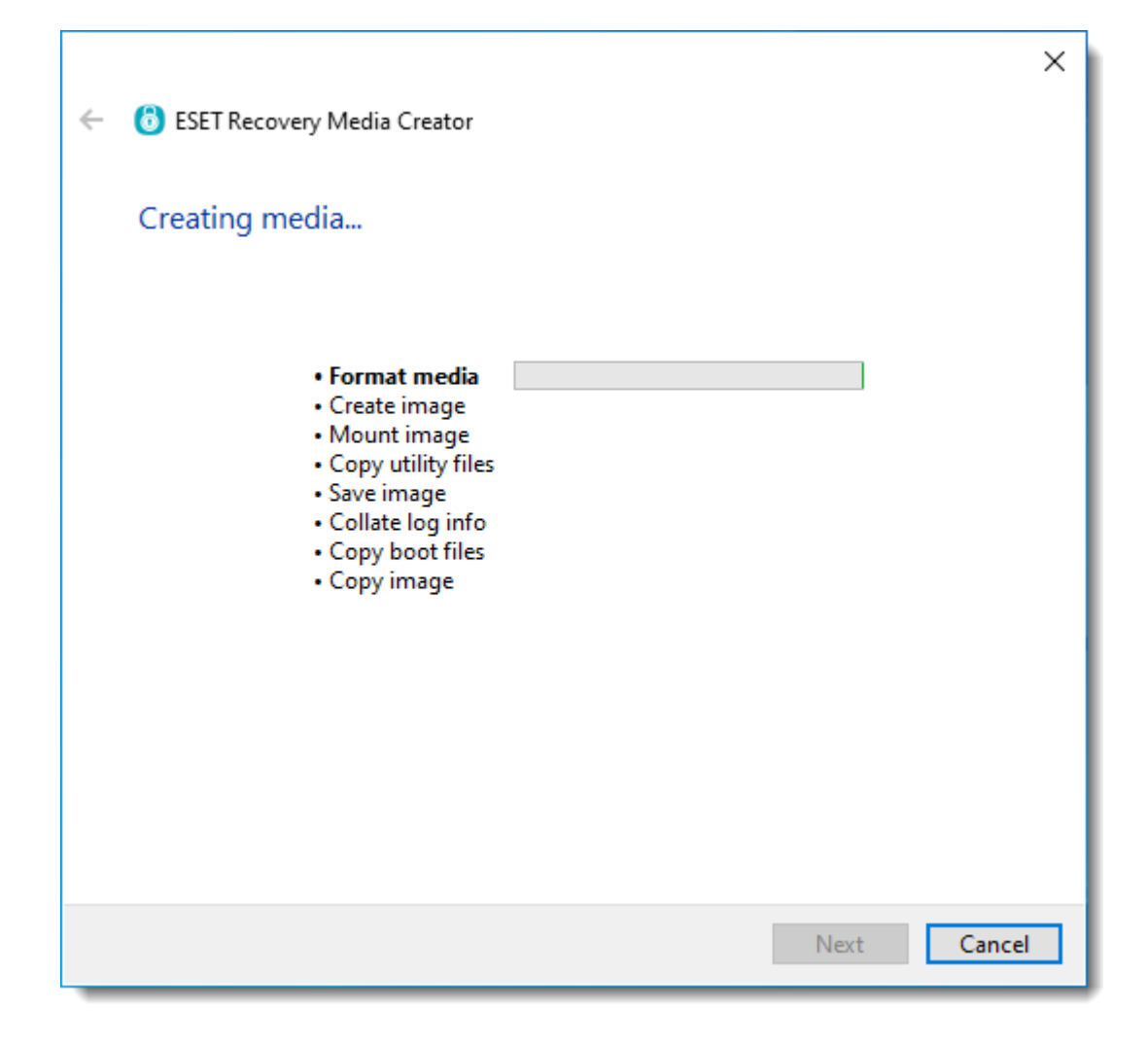

12. Click Finish.

| ÷ | 🔞 ESET Recovery Media Creator                                  | × |
|---|----------------------------------------------------------------|---|
|   | Success                                                        |   |
|   | Recovery media created successfully.                           |   |
|   | Please start the computer requiring recovery using this media. |   |
|   |                                                                |   |
|   |                                                                |   |
|   |                                                                |   |
|   |                                                                |   |
|   |                                                                |   |
|   |                                                                |   |
|   |                                                                |   |
|   |                                                                | _ |
|   | Finish Cancel                                                  |   |

13. Safely eject the USB drive.

## Use the ESET Encryption Recovery Media

1. Insert the ESET Encryption Recovery USB drive and boot the Workstation from the USB.

 $2. \ \mbox{If the device has booted correctly, you will see the image below.}$ 

| ESET FULL DISK ENCRYPTION |               |                      |  |
|---------------------------|---------------|----------------------|--|
|                           | Language sele | ction                |  |
|                           | Please choo   | ise :                |  |
|                           |               | Brazilian Portuguese |  |
|                           | *2            | Chinese Simplified   |  |
|                           |               | Chinese Traditional  |  |
|                           |               | Croation             |  |
|                           |               | Czech                |  |
|                           |               | Danish               |  |
|                           |               | English (US)         |  |
|                           | Æ             | Finnish              |  |
|                           |               | French               |  |
|                           |               | >                    |  |
|                           |               |                      |  |
|                           |               |                      |  |

3. Select the desired language to continue.

# **Display disk information**

1. Click Display Disk Information.

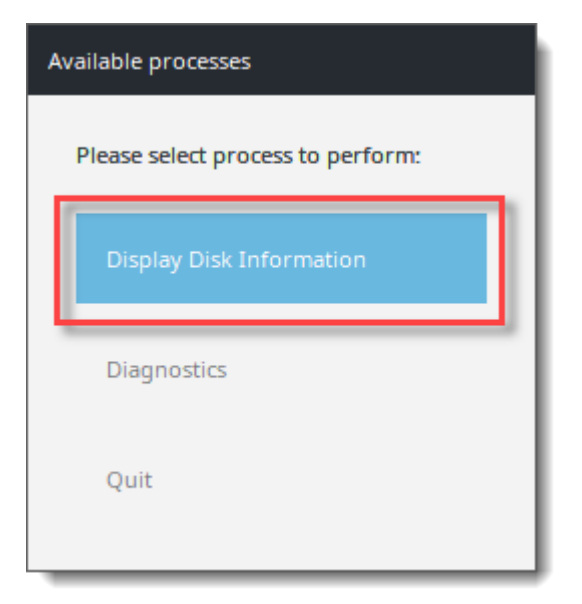

2. Select the desired disk.

Disk information

In our example, the disk information is not shown.

| Ple | ase select a disk      | ١ |
|-----|------------------------|---|
|     | UnknownDisk (Serial:1) | l |
|     | Cancel                 |   |

- 3. Click  $\boldsymbol{Ok}.$  It will return you to the disk selection menu.
- $4. \ Either \ click \ Cancel \ or \ repeat steps two \ and \ three \ for \ additional \ disks.$
- 5. Click **Quit** to exit the utility.

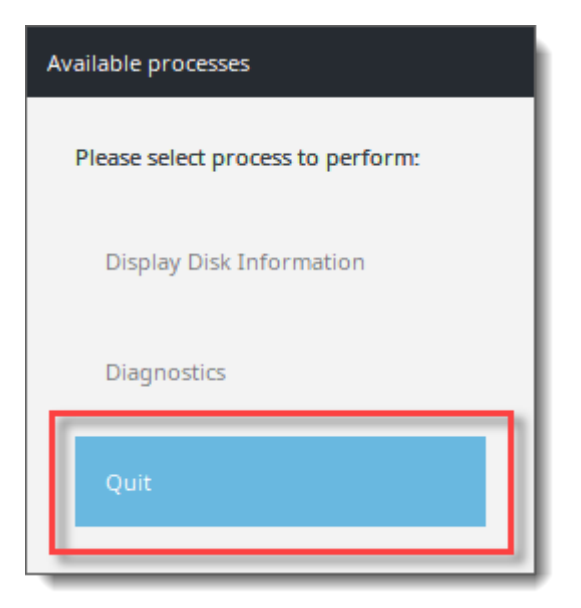

6. Click **Shutdown** to turn the machine off.

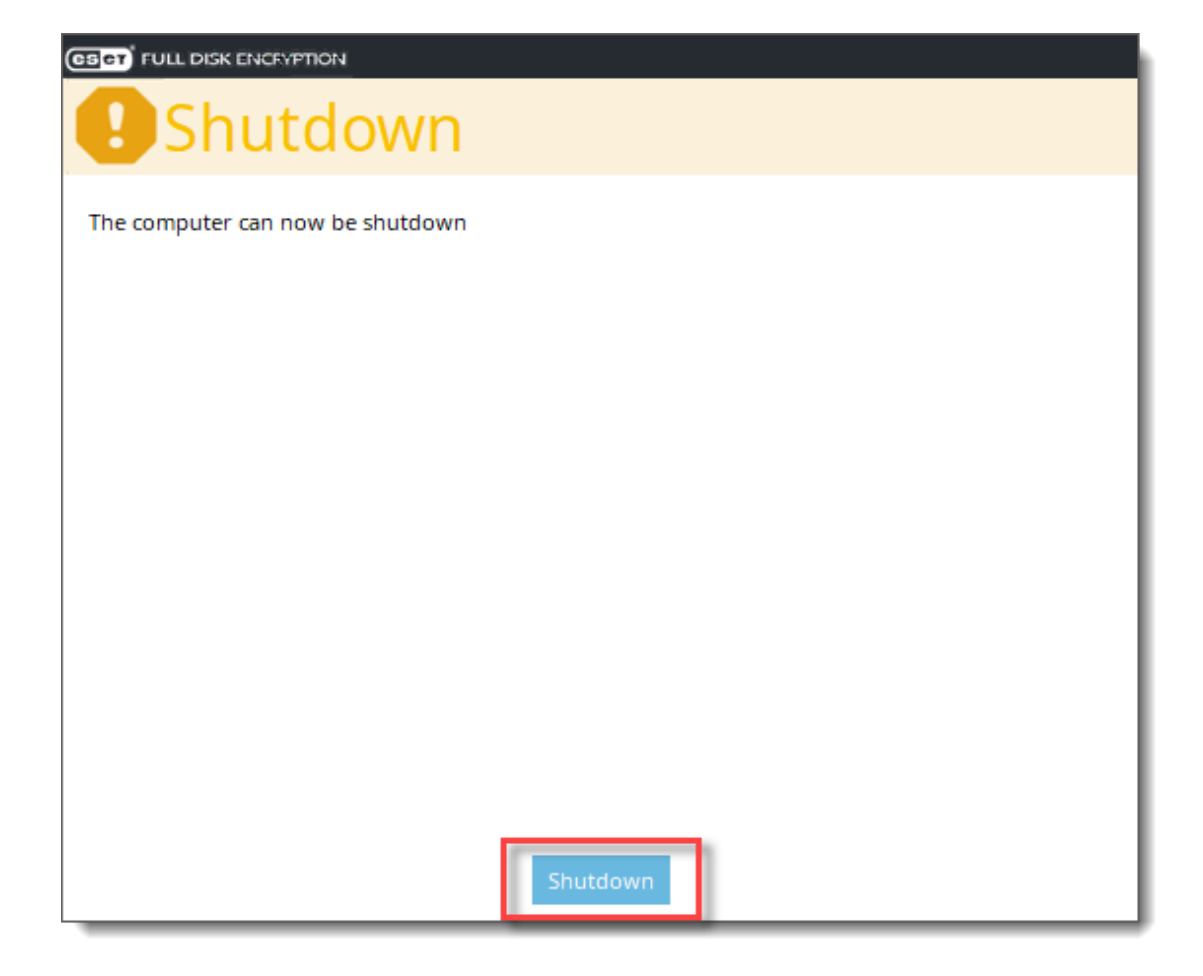

7. Provide the recovery log files to support further analysis.

## Search disks for metadata

1. Select **Diagnostics**.

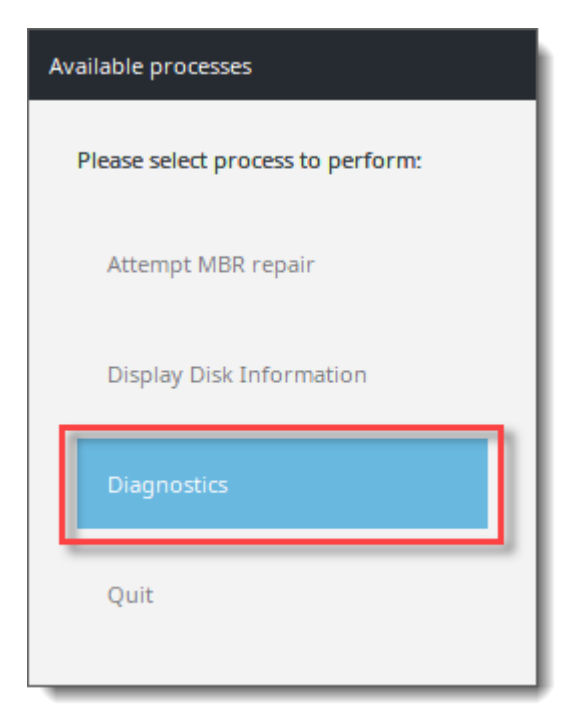

### 2. Select Search disks for metadata.

| A | vailable processes                |
|---|-----------------------------------|
|   | Please select process to perform: |
|   | Search disks for meta data        |
|   | Disk R/W test                     |
|   | Cancel                            |

3. Read the warning dialog. Press  $\boldsymbol{Yes}$  to continue.

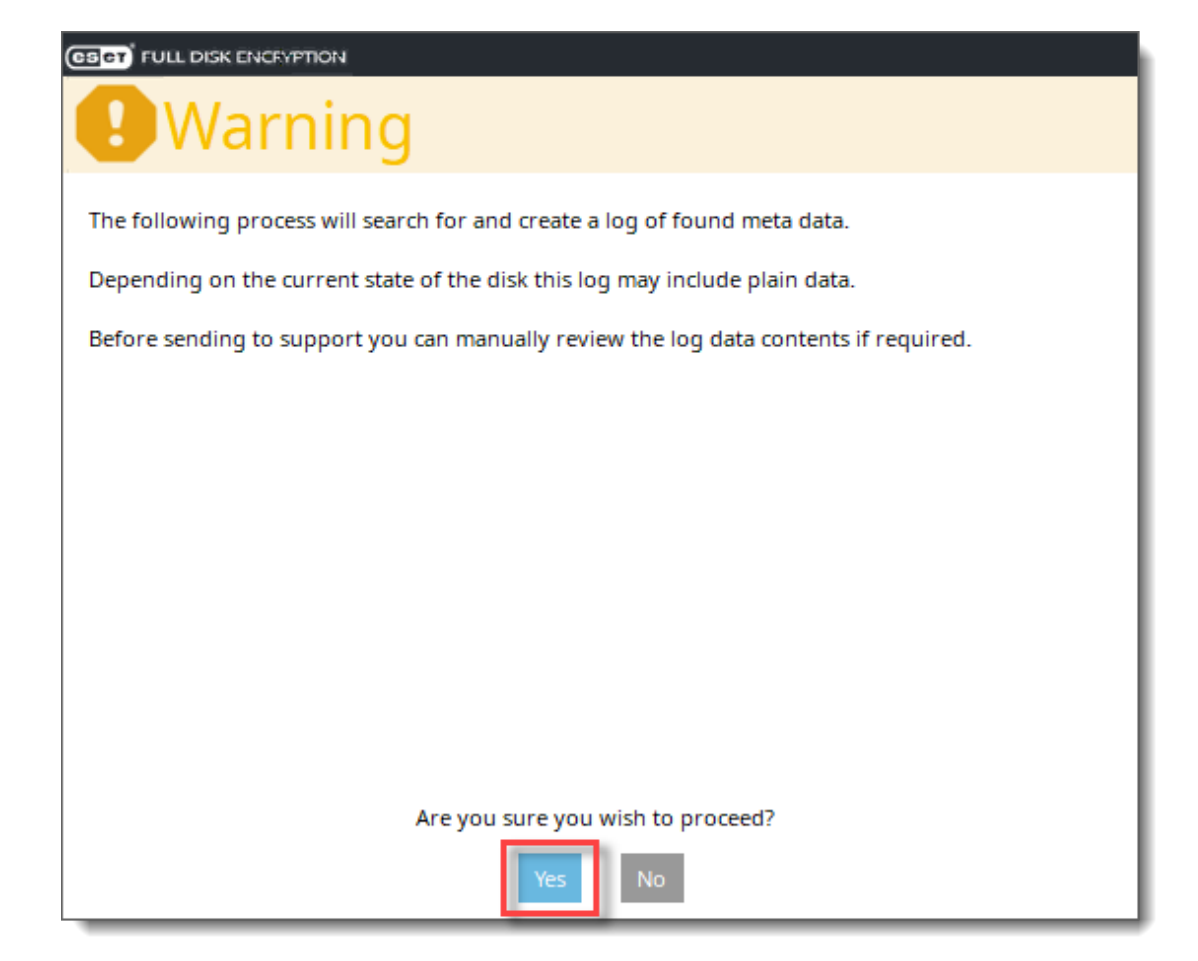

4. Wait for the search to complete.

| Searching                             |        |
|---------------------------------------|--------|
|                                       |        |
| Searching sector 12307456 of 73400319 | Cancel |
| Estimated time remaining 1h 18m 01s   |        |

5. After the metadata search has finished, press **Cancel**.

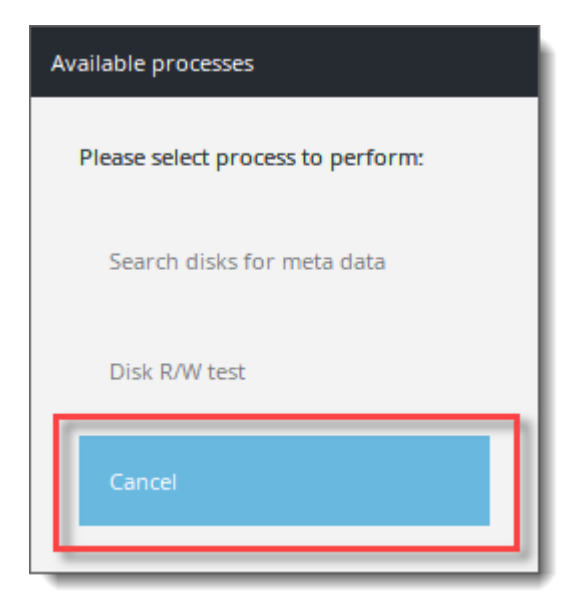

6. Click Quit to exit the utility.

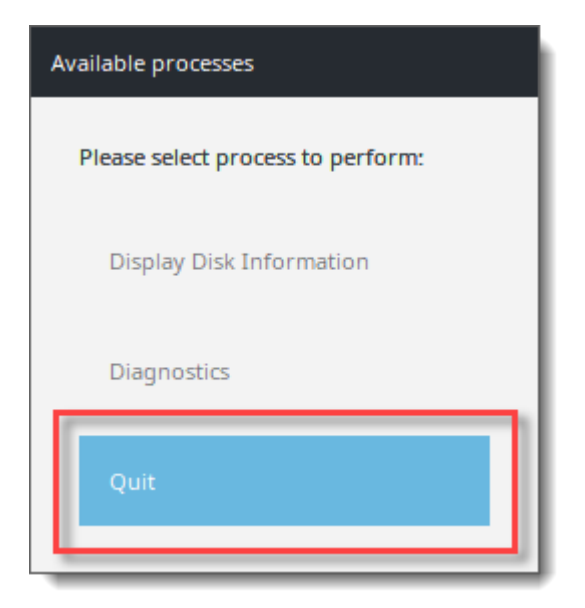

7. Click  ${\bf Shutdown}$  to turn the machine off.

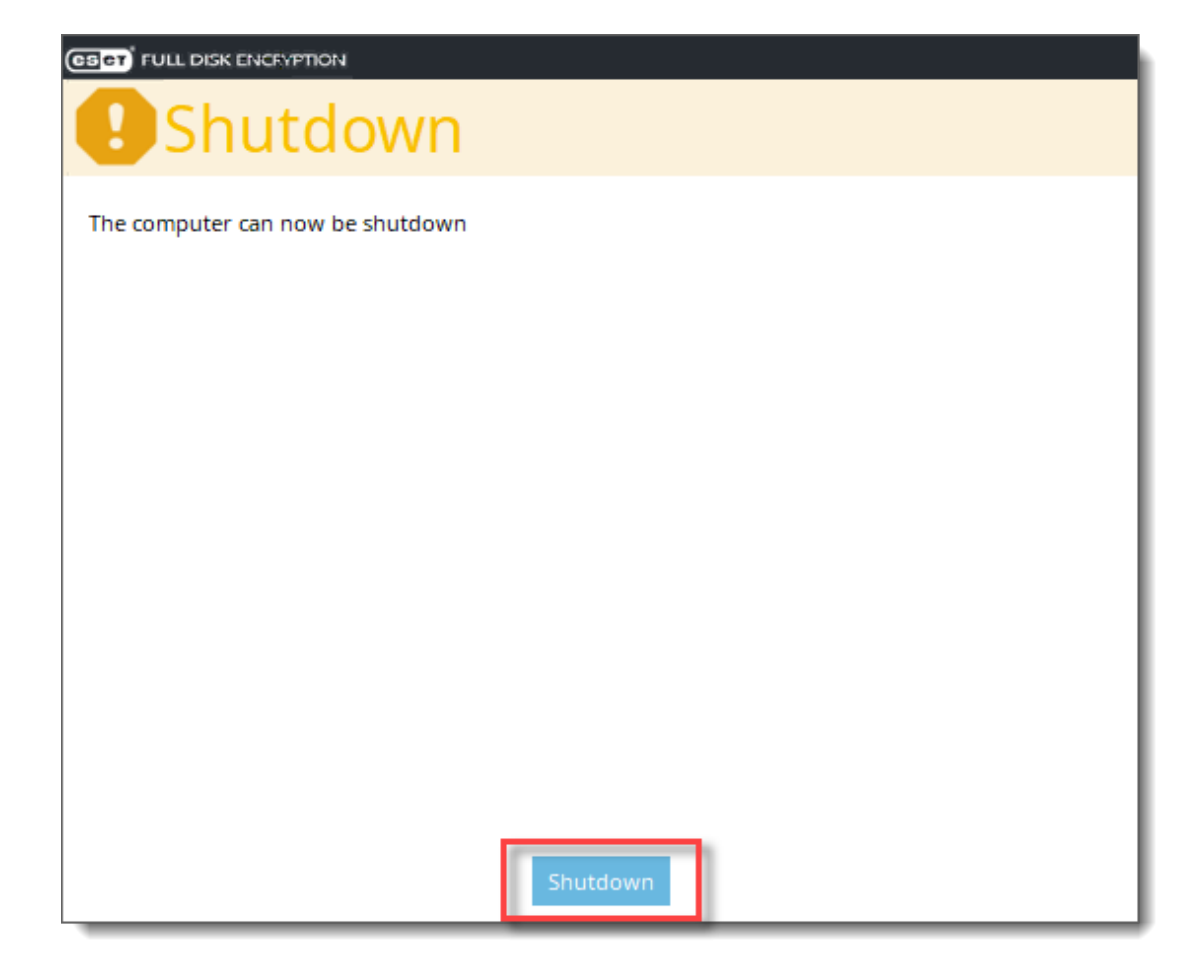

8. Provide the recovery log files to support further analysis.

## Disk R/W test

1. Select **Diagnostics**.

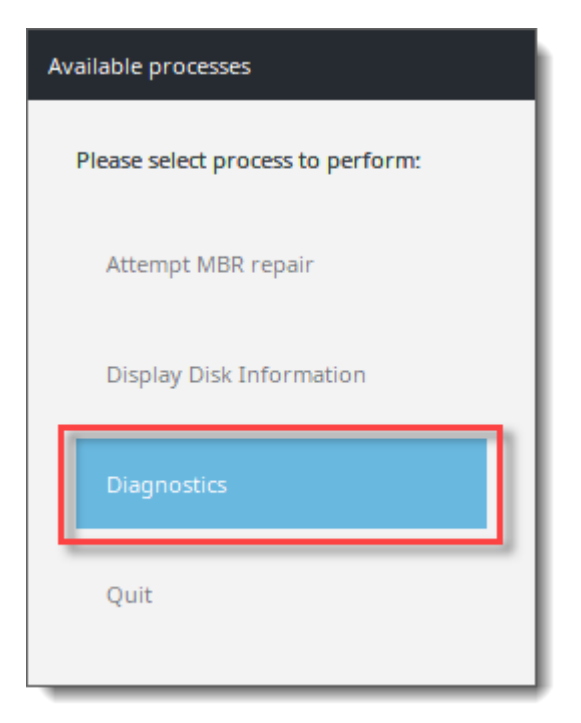

#### 2. Select Disk R/W test.

| Available processes               |  |
|-----------------------------------|--|
| Please select process to perform: |  |
| Search disks for meta data        |  |
| Disk R/W test                     |  |
| Cancel                            |  |

3. Press **Yes** to continue.

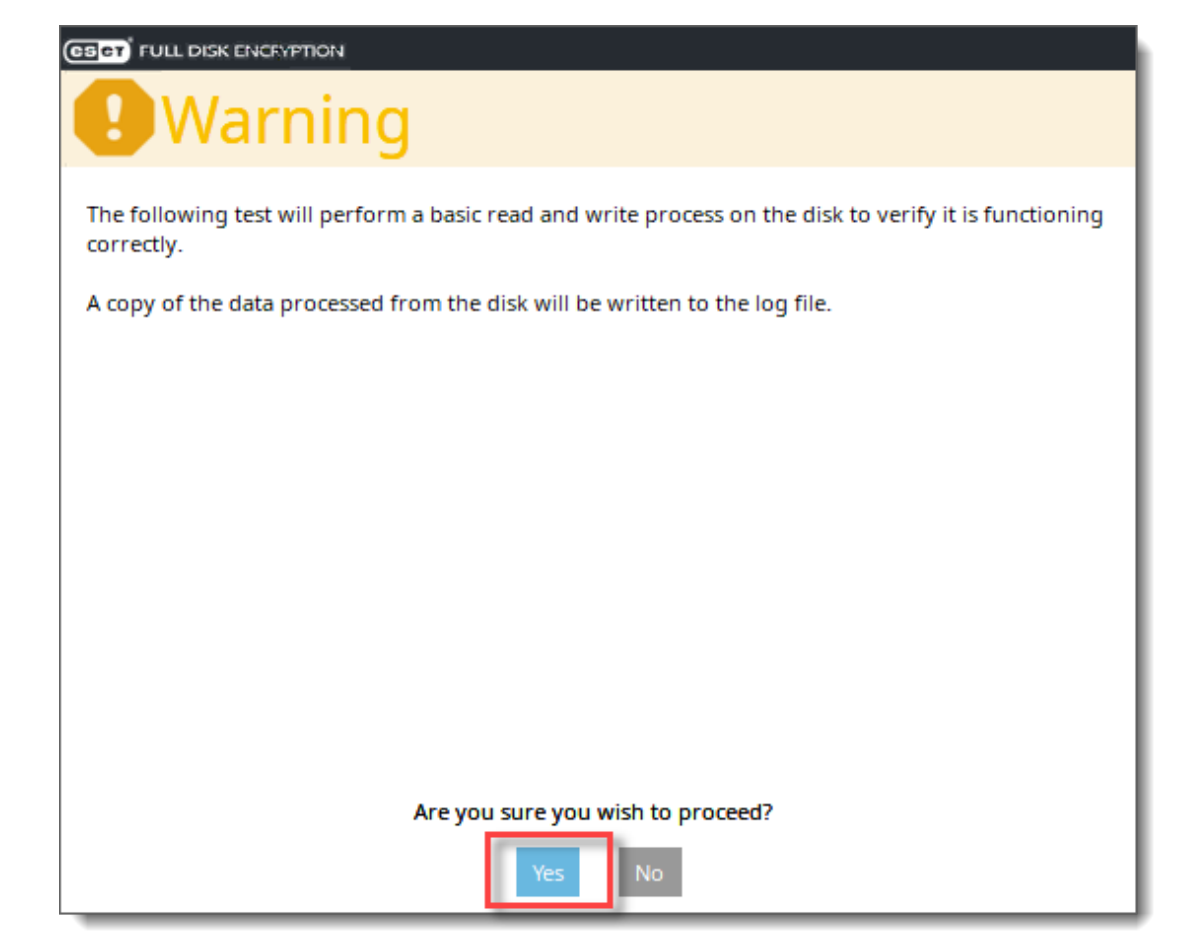

#### 4. Select the desired disk.

| Disk information<br>In our example, the disk informatio | n is not shown. |
|---------------------------------------------------------|-----------------|
| Please select a disk                                    |                 |
| UnknownDisk (Serial:1)                                  |                 |
| Cancel                                                  |                 |

5. Press Ok.

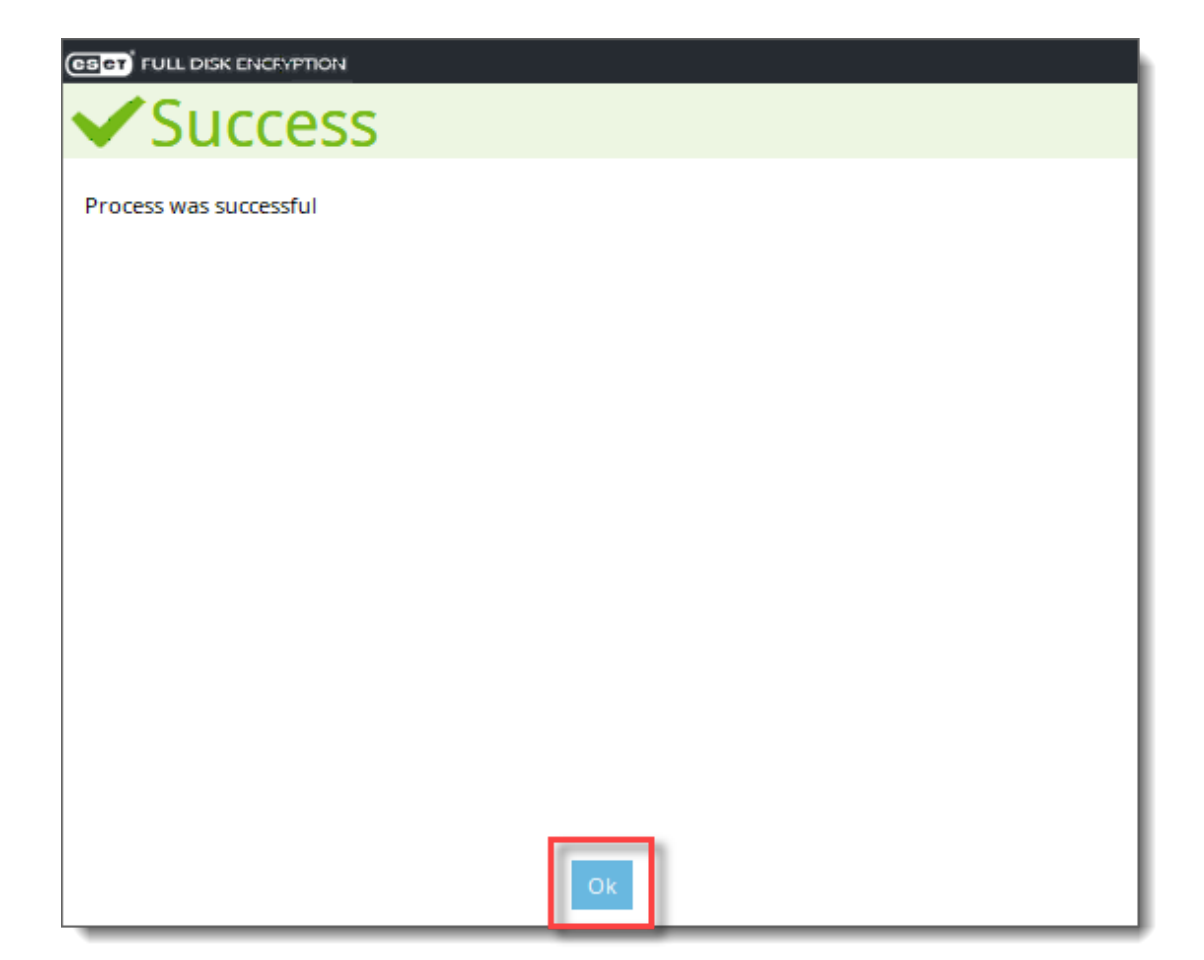

#### 6. Press Cancel.

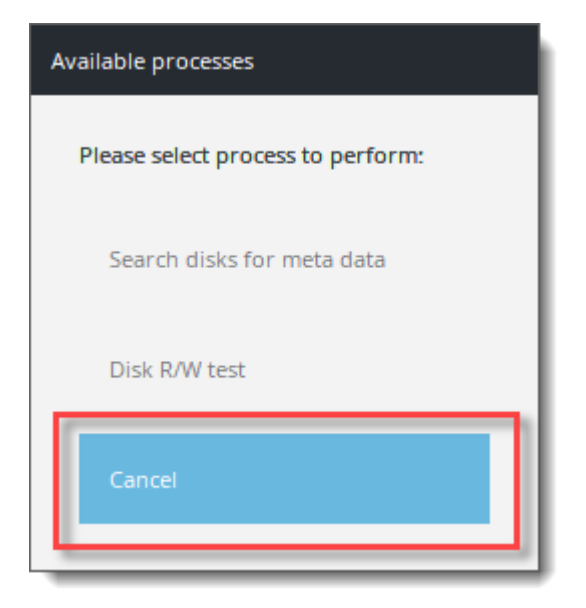

7. Click **Quit** to exit the utility.

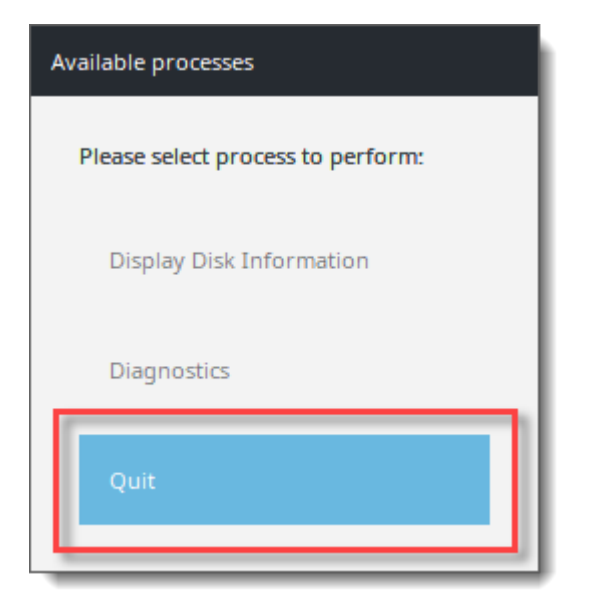

8. Click  ${\bf Shutdown}$  to turn the machine off.

| GSCT FULL DISK ENCEYPTION        |
|----------------------------------|
| Shutdown                         |
| The computer can now be shutdown |
|                                  |
|                                  |
|                                  |
|                                  |
|                                  |
|                                  |
|                                  |
|                                  |
|                                  |
| Shutdown                         |

9. Provide the recovery log files to support further analysis.

## Obtain the recovery log file

1. After using the ESET Encryption Recovery Media to collect diagnostic information, connect the USB drive to another machine and navigate to the root of the **REC\_WIN\_USB** drive.

2. Locate the **recoverylog\_TIME\_DATE.txt** file and provide this to Technical Support for further investigation.

| Log file<br>The recovery                                                                                                    | / log file is time/date stamped. |                  |               |          |     |
|----------------------------------------------------------------------------------------------------|----------------------------------|------------------|---------------|----------|-----|
|                                                                                                    | USB (E:)                         |                  |               | _        | _ × |
| $\begin{array}{c c} \hline File & Home & Share \\ \hline \leftarrow & \rightarrow & \checkmark & \hline \blacksquare & REC \\ \end{array}$ | C_WIN_USB (E:)                   | ٽ ~              |               | SB (E:)  | ~ 0 |
| ^                                                                                                    | Name                             | Date modified    | Type          | Size     | ^   |
| 📌 Quick access                                                                                                    | sk-SK                            | 19/03/2021 15:33 | File folder   |          |     |
| 📃 Desktop 🛛 🖈                                                                                                    | sI-SI                            | 19/03/2021 15:33 | File folder   |          |     |
| 👆 Downloads 👒                                                                                                    | sources                          | 19/03/2021 15:33 | File folder   |          |     |
| 🛱 Documents 🖈                                                                                                    | sv-SE                            | 19/03/2021 15:33 | File folder   |          |     |
| Pictures 🕜                                                                                                    | tr-TR                            | 19/03/2021 15:33 | File folder   |          |     |
| h Music                                                                                                    | uk-UA                            | 19/03/2021 15:33 | File folder   |          |     |
|                                                                                                    | zh-CN                            | 19/03/2021 15:33 | File folder   |          |     |
| Videos                                                                                                    | zh-TW                            | 19/03/2021 15:33 | File folder   |          |     |
| OneDrive                                                                                                    | 🗋 bootmgr                        | 11/05/2020 06:39 | File          | 405 KB   |     |
|                                                                                                    | 📄 bootmgr.efi                    | 07/12/2019 09:08 | EFI File      | 1,506 KB |     |
| This PC                                                                                                    | ESETRecoveryMediaCreator         | 11/06/2020 12:59 | Text Document | 0 KB     |     |
| REC_WIN_USB (E:)                                                                                                    | recoverylog_15-38-31_19-03-2021  | 19/03/2021 15:48 | Text Document | 11 KB    |     |
| ×                                                                                                    | runfile                          | 19/03/2021 15:38 | Text Document | 1 KB     | ~   |
| 42 items 1 item selected                                                                                                    | 10.7 KB                          |                  |               |          |     |